Thunderbird の設定変更の方法(OAuth 認証)

2022.2.22

○右上の「アカウント設定」をクリックしてください。

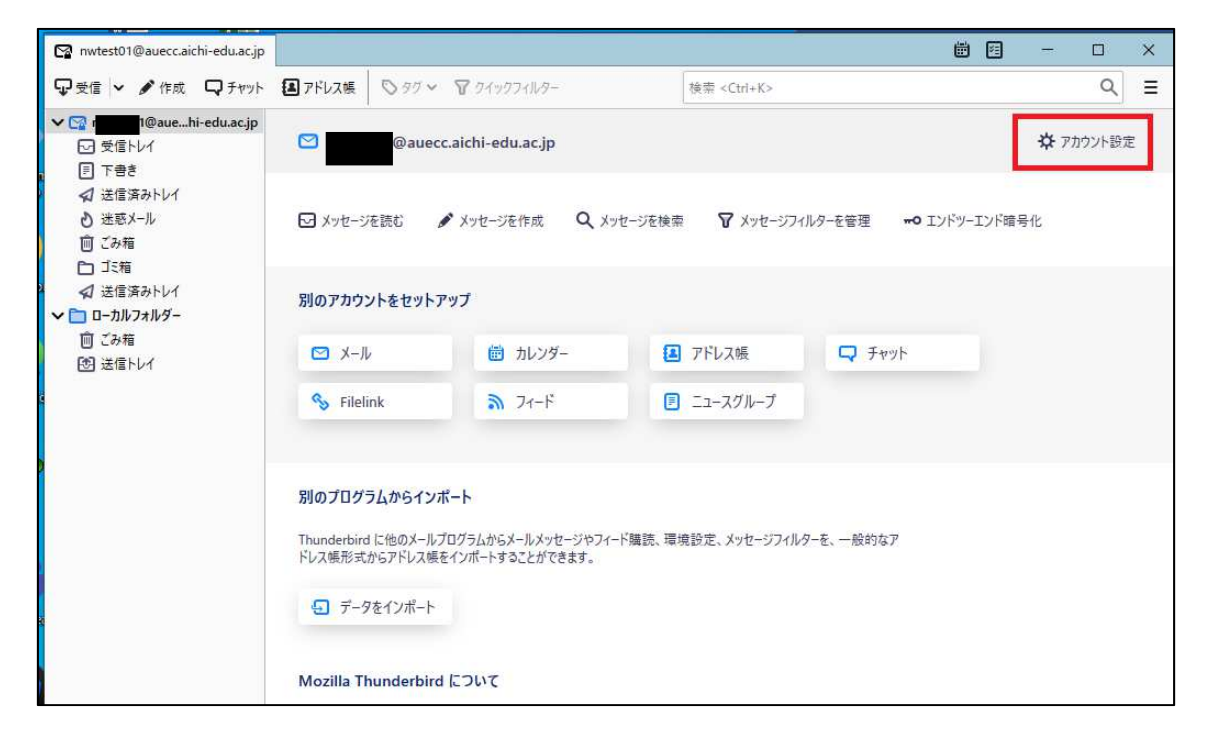

○「送信 (SMTP) サーバー」→「編集」をクリックしてください。

| 😭 nwtest01@auecc.aichi-edu.ac.jp                                | 設定 ×                              |                                                                                      | 3 -     |                | × |
|-----------------------------------------------------------------|-----------------------------------|--------------------------------------------------------------------------------------|---------|----------------|---|
| ✓ ☑ @auecc.aichi-edu.ac<br>サーバー設定<br>送信控えと特別なフォルダー<br>編集とアドレス入力 | 送信 (SMTP<br>複数の差出人情報<br>バーを使用する)を | ?) サーバーの設定<br>報を管理している場合、使用する送信 (SMTP) サーバーをこのリストから選択で<br>選択すると、このリストの既定のサーバーを使用します。 | きます。[既え | ミのサー           |   |
| 迷惑x-ル                                                           | Microsoft - smi                   | tp.office365.com (既定)                                                                | 追加(     | D)             |   |
| 同期とディスク領域                                                       |                                   |                                                                                      | 編集      | F)             | 1 |
| エンドツーエンド暗号化                                                     |                                   |                                                                                      | AND DEC | <u>-</u> /     | L |
| 開封確認                                                            |                                   |                                                                                      | 31104   | (5.4)          |   |
| ✓ 🛅 ローカルフォルダー                                                   |                                   |                                                                                      | 用印刷水    |                |   |
| 迷惑メール                                                           |                                   |                                                                                      | 既定値に    | 設定( <u>T</u> ) |   |
| ディスク領域<br>図 送信 (SMTP) サーバー                                      |                                   |                                                                                      |         |                |   |

|                                                              |                    | IP) 9-//-                | · · · · · |
|--------------------------------------------------------------|--------------------|--------------------------|-----------|
| 設定                                                           |                    |                          |           |
| 説明( <u>D</u> ):                                              | Microsoft          |                          |           |
| サーバー名( <u>S</u> ):                                           | smtp.office365.com | 6                        |           |
| ポ-卜番号(P):                                                    | 587 🗘 既定値          | : 587                    |           |
| セキュリティと認                                                     | 証                  |                          |           |
| 接続の保護( <u>N</u> ):                                           | STARTTLS           | ~                        |           |
| 接続の保護( <u>N</u> ):<br>認証方式( <u>I</u> ):                      | STARTTLS<br>OAuth2 | *<br>*                   |           |
| 接続の保護( <u>N</u> )<br>認証方式( <u>I</u> ):<br>ユーザー名( <u>M</u> ): | OAuth2             | ✓<br>✓<br>ichi-edu.ac.jp |           |

○「認証方式」を「OAuth 認証」にして「OK」をクリックしてください。

○「サーバー設定」をクリックして、「認証方式」を「OAuth 認証」にしてください。

| 😭 nwtest01@auecc.aichi-edu.ac.jp 🗐 アカウント記                                                                                                    | څ 🗙                                                                                                    |                  | •   | ÷ |  | × |  |
|----------------------------------------------------------------------------------------------------|----------------------------------------------------------------------------------------------------|------------------|-----|---|--|---|--|
| <ul> <li>■ Thウント部</li> <li>● Thウント部</li> <li>● Thウント部</li> <li>● Thウント部</li> <li>● Thウント部</li> <li>● Thウント部</li> <li>● Thウント部</li> <li>● Thウント部</li> <li>● Thウント部</li> <li>● Thウント部</li> <li>● Thウント部</li> <li>● Thウント部</li> <li>● Thウント部</li> <li>● Thウント部</li> <li>● Thop</li> <li>● Thop</li> <li>●</li></ul> | <ul> <li>定 ×</li> <li>サーバー設定</li> <li>サーバーの種類: IMAP メールサーバー</li> <li>サーバー名(S): outlook.office365.com ポ</li> <li>ユーザー名(N): 1@auecc.aichi-edu.ac.jp</li> <li>セキュリティ設定</li> <li>接続の保護(U): SSL/TLS ×</li> <li>認証方式(I): OAuth2 ×</li> <li>サーバー設定</li> </ul> | ῗ−ト(Ⴒ): 993 ᢏ 既; | ■ 哲 |   |  |   |  |
| ೀ 送信 (SMTP) サーバー                                                                                                    | <ul> <li>✓ 新着メッセージがないか起動時に確認する(C)</li> <li>✓ 新着メッセージがないか(Y)</li> <li>10 → 分ごとに確認する</li> <li>✓ 新着メッセージが届いた時のサーバー通知を許可する(W)</li> </ul>                                                                                                    |                  |     |   |  |   |  |

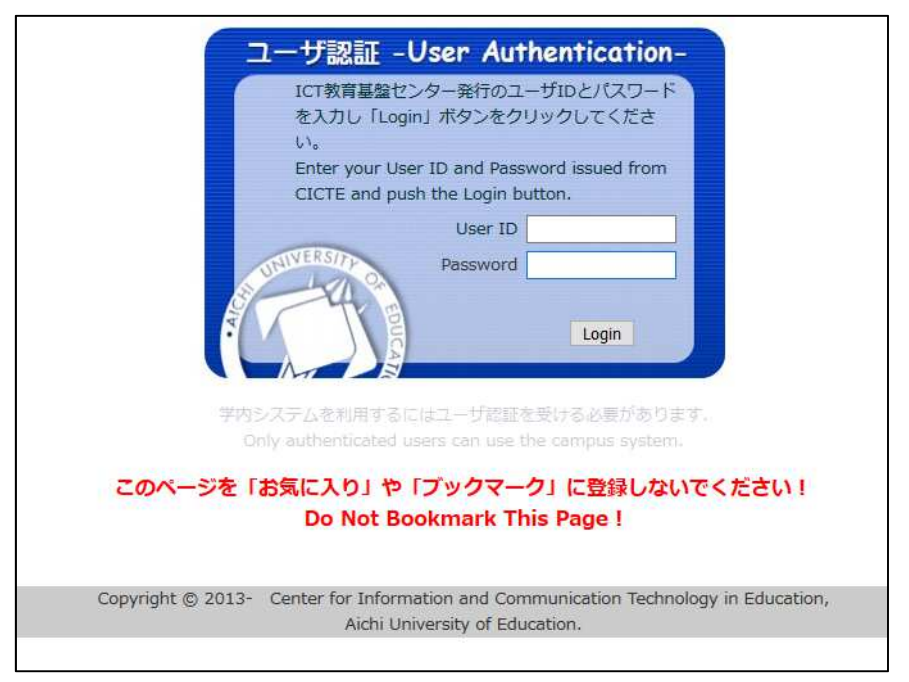

○「受信」をクリックすると認証画面がでてきますので、認証してください。

以上で設定は終わりです。